# **Ford Immobilizer Programming Manual**

(Created Date: 20220420)

- I. Introduction to Immobilizer Programming
- II. Immobilizer Operating Instructions
  - <u>Model Coverage</u>
  - <u>Requirements</u>
  - <u>Procedure</u>
    - Parameter Reset
    - Key Adding
  - <u>Manually Select to Access Detection</u>
- III. Programming Operation Instructions
  - Model Coverage
  - <u>Requirements</u>
  - <u>Procedure</u>
    - Programmable Module Installation

Appendix

### **Introduction to Immobilizer Programming**

It can be used to perform immobilizer functions without passwords, such as adding keys, losing all keys, resetting/initializing parameters after replacing immobilizer modules such as the engine and body module, and online programming of the engine. The immobilizer module of Ford is related to the model, and the immobilizer modules of different models are different, mainly including ABS, BCM (body), IC (instrument cluster), PCM (engine), and RFA (remote control function actuator) module. Module programming: programmable module installation (support the acquisition of code data from the original car module, by manual input, or in online mode), module reprogramming, programmable parameters

During the use of the X-431 device, in most cases, immobilizer matching, programming, and other diagnostic functions can be performed without passwords simply by automatically identifying the model.

### **Immobilizer Operating Instructions**

Immobilizer system functions (expert edition (recommended to use first)) Support adding, clearing, and rental mode key management of mechanical and smart keys. If the module that stores key information such as the body is replaced, and the key is lost or damaged, this function needs to be performed.

After replacing the immobilizer module, reset/initialized the immobilizer parameters.

When the immobilizer related module is replaced, the immobilizer indicator of the vehicle instrument flashes and the vehicle cannot be started, or when the immobilizer DTCs such as P161B "incorrect response of the secondary immobilizer system holder module", B10DA "PATS target identifier", P1260 "theft is detected, the vehicle is prohibited from starting", and U2047 "data obtained from VSM is invalid" appear in different immobilizer modules, it is necessary to reset the immobilizer module parameters.

|                |                  | ····)     |
|----------------|------------------|-----------|
| Make           | Model            | Year      |
| Lincoln        | Aviator          | 2019-     |
|                | Corsair          | 2019-     |
|                | All New Focus    | 2018-     |
|                | New Focus        | 2011-2019 |
|                | Focus Classic    | 2004-2016 |
|                | Escort           | 2014-     |
|                | Fiesta           | 2008-     |
|                | Taurus           | 2015-     |
|                | C-MAX, S-MAX     | 2006-     |
| Ford           | New Mondeo       | 2012-2020 |
| rolu           | All New Mondeo   | 2020-     |
|                | Mondeo           | 2003-2008 |
|                | Mondeo(zhisheng) | 2007-2016 |
|                | Escape           | 2019-     |
|                | Edge             | 2014-2020 |
|                | Explorer         | 2019-     |
|                | EcoSport         | 2011-2019 |
|                | Kuga/Escape      | 2013-2020 |
| Jiongling Ford | Everest          | 2014-2019 |
| Jiangling Ford | Transit          | 2006-2020 |

Model Coverage (only domestic Ford Lincolns are listed)

#### Requirements

Launch X-431 PRO immobilizer matching tool. Communication is normal, battery voltage is between 12 and 15 volts, and network connection is normal.

For key programming, it should be noted that generally at most 8 and at least 2 keys are stored. The key model and quality meet requirements, and the vehicle does not have related faults, such as the fault of the induction coil and the antenna module. For immobilizer parameter reset/initialization, at least 2 programmed keys are required.

Failure to meet these conditions may result in failure of key programming or parameter reset.

#### Procedure

Take FORD 2019 Kuga/Escape as an example: [Parameter Reset] and [Relearn Vehicle Data]

1. Choose [Anti-Theft System Detection] > [Automatically Search]. See Figure 1, Figure 2, and Figure 3.

| 09:27 🖪 오 🔳 🛞               |           | Ŷ        | '3G 🖌 🖬 23% |   |
|-----------------------------|-----------|----------|-------------|---|
| Vehicle Version Information |           | <b>f</b> |             | ŀ |
| Software ID                 | Version # |          |             |   |
| FORD                        | V10.07    |          |             |   |

## Ford Anti-theft Software V10.07

#### Software Introduction

#### Summary:

The software supports functions such as key matching, password reading, and anti-theft module replacement for Ford, Lincoln, and Mercury series.

#### ECU coverage summary:

Engine control system, body system, instrument panel system, and PEPS (Passive Entry & Passive Start) system, etc.

|   |  | Vehicle Coverage | Search Bluetooth | ОК |
|---|--|------------------|------------------|----|
| ſ |  | P                | €                |    |
|   |  |                  |                  |    |

Figure 1

| 09:28 🖪 💇 🔲 🖖 🔸               | ୭ ❤36⊿ ⊑23% |
|-------------------------------|-------------|
| Show Menu                     |             |
| FORD V10.07 > Menu            |             |
| Anti-Theft System Detection   |             |
| Anti-Theft Key Matching       |             |
| Anti-Theft Module Replacement |             |
|                               |             |

| Ford |    |   |            |   |   |  |
|------|----|---|------------|---|---|--|
|      | ធ្ | þ | J.         | P | Ð |  |
|      |    |   | <b>D</b> ' | 2 |   |  |

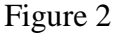

| 09:28 🖪 💇 🔲 🤴                             |          | © 🐨3G⊿ 🖬 23% |
|-------------------------------------------|----------|--------------|
| Show Menu                                 | <b>f</b> | Ē            |
| FORD V10.07 > Anti-Theft System Detection |          |              |
| Automatically Search                      |          |              |
| Vehicle Select                            |          |              |

| Ford     |   |   |  |   |   |  |  |  |  |  |
|----------|---|---|--|---|---|--|--|--|--|--|
|          | ŵ | G |  | P | € |  |  |  |  |  |
| Figure 3 |   |   |  |   |   |  |  |  |  |  |

## 2. Turn on the ignition switch. See Figure 4.

| 09:29 🖬 💇 🛑 💱 🔹              |               |                 |               |    |   |          | 0 🗢 | '3G 📣 🖬 23% |
|------------------------------|---------------|-----------------|---------------|----|---|----------|-----|-------------|
| Show Menu                    |               |                 |               |    |   | <b>A</b> | ē   | ₽           |
| FORD V10.07 > Anti-Theft Sys | tem Detection | 1               |               |    |   |          |     |             |
| Automatically Search         |               |                 |               |    |   |          |     |             |
| Vehicle Select               |               | Systen          | n Information |    |   |          |     |             |
|                              | Set Ignitic   | on Switch To ON |               |    |   |          |     |             |
|                              | C             | ANCEL           |               | ОК |   |          |     |             |
|                              |               |                 |               |    |   |          |     |             |
| Ford                         |               |                 |               |    |   |          |     |             |
|                              | ک             | þ               |               | P  | Ð |          |     |             |
|                              |               |                 | 图 4           |    |   |          |     |             |

3. Confirm whether the VIN is correct. Choose [No] to manually input the correct VIN or choose [Yes] to access the next step. See Figure 5.

| 10:10 🖬 🙎 🔲 🖖 🔹                          |                                                                                                    |          |           |     |   |          | 0 💎 | BG 📶 🖬 22% |
|------------------------------------------|----------------------------------------------------------------------------------------------------|----------|-----------|-----|---|----------|-----|------------|
| Show Menu                                |                                                                                                    |          |           |     |   | <b>f</b> | Ē   | P          |
| FORD V10.07 > Anti-Theft Sys             | tem Detection                                                                                                    |          |           |     |   |          |     |            |
| Automatically Search                     |                                                                                                    |          |           |     |   |          |     |            |
| Vehicle Select                           |                                                                                                    | Operator | Operation |     |   |          |     |            |
|                                          | Vehicle Indentification Number (VIN) Info:<br>VIN Code: WF0AXXWPMAK<br>Please Confirm This Is The Correct VIN Code. |          |           |     |   |          |     |            |
|                                          | NO                                                                                                    |          |           | YES |   |          |     |            |
|                                          |                                                                                                    |          |           |     |   |          |     |            |
| Ford Kuga/Escape 2019<br>VIN WF0AXXWPMAK |                                                                                                    |          |           |     |   |          |     |            |
|                                          | 6 C                                                                                                    | Ċ.       | <b>.</b>  | P   | € |          |     |            |
|                                          |                                                                                                    |          | 图 5       |     |   |          |     |            |

4. Choose [Immobilizer System Function (Expert Edition)]. See Figure 6.

| 15:46 🖪 🔍 🔲 💭 🔹                                              | ଡ ❤3G⊿ D 16%                                 |
|--------------------------------------------------------------|----------------------------------------------|
| Show Menu                                                    | A 🖶 🗗                                        |
| FORD V10.07 > Anti-Theft System Detection > Automatically Se | arch                                         |
| Immobilizer Scanning                                         | Immobilizer System Selection                 |
| Immobilizer Key Programming (Express Edition)                | Immobilizer System Function (Expert Edition) |
| Module Programming                                           | Vehicle Information                          |

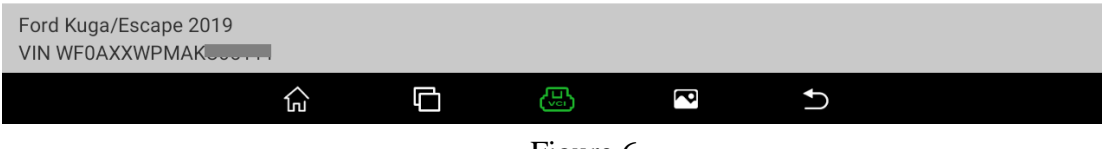

Figure 6

#### 5. Choose [PATS (Passive Anti-Theft System) Functions]. See Figure 7.

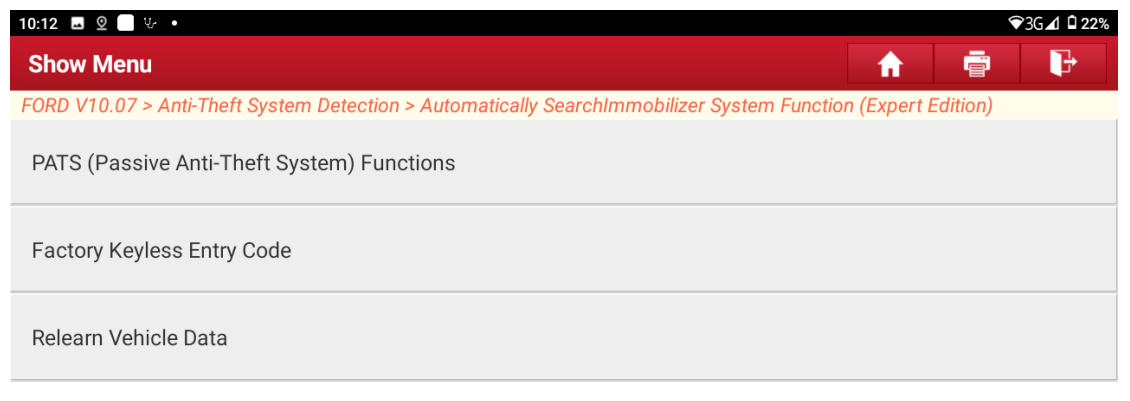

| Ford Kuga/Escape 2019<br>VIN WF0AXXWPMAK |          |   |   |   |   |  |  |  |  |
|------------------------------------------|----------|---|---|---|---|--|--|--|--|
|                                          | <u>ل</u> | G | æ | P | Ð |  |  |  |  |
|                                          |          |   |   |   |   |  |  |  |  |

Figure 7

6. Prompt to turn on the ignition. If the vehicle is equipped with a pushbutton start, continue the test even if the ignition is turned off. See Figure 8.

| 10:12 🖪 🛛 💭 🔸                            |                                                                                                    |              |                 |                  |            |           | <        | 🖓 3G 🖌 🖬 22 | % |
|------------------------------------------|----------------------------------------------------------------------------------------------------|--------------|-----------------|------------------|------------|-----------|----------|-------------|---|
| Show Menu                                |                                                                                                    |              |                 |                  |            | <b>f</b>  | Ē        | P           |   |
| FORD V10.07 > Anti-Theft Sys             | tem Detectio                                                                                                    | n > Automati | cally SearchImr | nobilizer Systei | m Function | (Expert l | Edition) |             |   |
| PATS (Passive Anti-Theft                 | System) Fur                                                                                                    | nctions      |                 |                  |            |           |          |             |   |
|                                          | PAT                                                                                                    | S (Passive A | Anti-Theft Sys  | stem)Functior    | ıs         |           |          |             |   |
| Factory Keyless Entry Co                 | Note:                                                                                                    |              |                 |                  |            |           |          |             |   |
| Relearn Vehicle Data                     | To Perform The Program Additional Ignition Key Function,<br>You Have To Gain Security Access Using The Additional<br>Ignition Key.<br>If The Vehicle Is Equipped With A Pushbutton Start,<br>Continue With Testing Even If The Ignition Is Turned Off. |              |                 |                  |            |           |          |             |   |
|                                          |                                                                                                    |              |                 |                  |            |           |          |             |   |
|                                          |                                                                                                    |              |                 |                  |            |           |          |             |   |
| Ford Kuga/Escape 2019<br>VIN WF0AXXWPMAK |                                                                                                    |              |                 |                  |            |           |          |             |   |
|                                          | ŵ                                                                                                    | Ċ            | J.              | P                | €          |           |          |             |   |

Figure 8

7. Confirm whether the VIN is correct. Choose [No] to exit the function or choose [Yes] to access the next step. See Figure 9.

| 10:16 🗳 💇 🕛 😳 🔹                          |                                                                              |                                               |                 |                | <b>?</b>    | 3G 귎 🖬 22% |
|------------------------------------------|------------------------------------------------------------------------------|-----------------------------------------------|-----------------|----------------|-------------|------------|
| Show Menu                                |                                                                              |                                               |                 | <b>f</b>       |             | P          |
| FORD V10.07 > Anti-Theft Syst            | tem Detection > Automatical                                                  | ly Search > Immo                              | obilizer System | Function (Expe | rt Edition) |            |
| PATS (Passive Anti-Theft S               | System) Functions                                                            |                                               |                 |                |             |            |
| Factory Keyless Entry Coc                | PATS (Passive An                                                             | ti-Theft Systen                               | n)Functions     |                |             |            |
| Relearn Vehicle Data                     | Vehicle Indentification N<br>VIN Code: WF0AXXWPM<br>Please Confirm This Is T | lumber (VIN) Info<br>IAK<br>The Correct VIN ( | o:<br>Code.     |                |             |            |
|                                          | NO                                                                           |                                               | YES             |                |             |            |
|                                          |                                                                              |                                               |                 |                |             |            |
| Ford Kuga/Escape 2019<br>VIN WF0AXXWPMAK |                                                                              |                                               |                 |                |             |            |
|                                          |                                                                              |                                               | P               | €              |             |            |
|                                          |                                                                              | Figure 9                                      |                 |                |             |            |

8. Choose [Parameter Reset (BCM/RFA/PCM/ABS) Ignition On]. See Figure 10.

| 15:47 🖬 😟 🔲 🗭 🔹                                                                           | ୭ ❤3G⊿ 🛙 16%                                                                                                    |
|-------------------------------------------------------------------------------------------|----------------------------------------------------------------------------------------------------|
| Show Menu                                                                                 | A 🖶 🗗                                                                                                    |
| FORD V10.07 > Anti-Theft System Detection > Automatically Se                              | archImmobilizer System Function (Expert Edition)                                                                                                    |
| Parameter Reset(BCM (Battery Control Module)/RFA (Remote Function Actuator)) Ignition Off | Parameter Reset(BCM (Battery Control Module)/RFA<br>(Remote Function Actuator)/PCM (Powertrain Control<br>Module)/ABS (Anti-Lock Braking System)) Ignition On |
| Parameter Reset(BCM (Battery Control Module)/ESCL (Electronic Steering Column Lock))      | Advanced Key Code Erase And Program                                                                                                    |
| Program Additional Key                                                                    | Exit(From This Menu)                                                                                                    |

| Ford Kuga/Escape 2019<br>VIN WF0AXXWPMAK |   |          |   |   |
|------------------------------------------|---|----------|---|---|
|                                          | þ | <b>B</b> | P | 5 |

Figure 10

### 9. Prompt to turn on the ignition switch. See Figure 11.

|                      |                                                          |                                                                                                    |                                                                                                    | 4                                                                                                    | ❤3G⊿1 🖬 22%                        |
|----------------------|----------------------------------------------------------|----------------------------------------------------------------------------------------------------|----------------------------------------------------------------------------------------------------|----------------------------------------------------------------------------------------------------|------------------------------------|
|                      |                                                          |                                                                                                    | <b>A</b>                                                                                                    |                                                                                                    | P                                  |
| n > Automatically S  | earch > Immo                                             | obilizer System                                                                                                    | Function (Expe                                                                                                    | ert Edition)                                                                                                    | )                                  |
| l Module)/RFA<br>Off | Paramet<br>(Remote<br>Module)                            | er Reset(BCM<br>Function Act<br>/ABS (Anti-Lo                                                                                                    | l (Battery Con<br>uator)/PCM (I<br>ck Braking Sy                                                                                                    | trol Modu<br>Powertrai<br>stem)) Ig                                                                                                    | Ile)/RFA<br>n Control<br>nition On |
| S (Passive Anti-T    | heft Systen                                              | n)Functions                                                                                                    | ind Prog                                                                                                    | jram                                                                                                    |                                    |
| n                    |                                                          |                                                                                                    |                                                                                                    |                                                                                                    |                                    |
| (                    | ок                                                       |                                                                                                    |                                                                                                    |                                                                                                    |                                    |
|                      |                                                          |                                                                                                    |                                                                                                    |                                                                                                    |                                    |
|                      |                                                          |                                                                                                    |                                                                                                    |                                                                                                    |                                    |
|                      |                                                          | P                                                                                                    | Ð                                                                                                    |                                                                                                    |                                    |
|                      | Automatically S<br>I Module)/RFA<br>(Passive Anti-T<br>n | • > Automatically Search > Immediate   I Module)/RFA   Parametically (Remote module)   off   • (Passive Anti-Theft System of the second second | • > Automatically Search > Immobilizer System   I Module)/RFA Parameter Reset(BCM<br>(Remote Function Act<br>Module)/ABS (Anti-Lo   6 (Passive Anti-Theft System)Functions | Automatically Search > Immobilizer System Function (Expendent)/RFA Parameter Reset(BCM (Battery Con (Remote Function Actuator)/PCM (IModule)/ABS (Anti-Lock Braking System) 6 (Passive Anti-Theft System)Functions n OK OK |                                    |

Figure 11

## 10. Prompt that parameter reset is about to be performed. See Figure 12.

| 11:35 🖬 🙎 🦲 🕼 🔹                                       |                                                               |                                                                                                    |                | 0 🗢      | 3G 🖌 🖬 20% |  |
|-------------------------------------------------------|---------------------------------------------------------------|----------------------------------------------------------------------------------------------------|----------------|----------|------------|--|
| Show Menu                                             |                                                               |                                                                                                    | <b>A</b>       | ē        | P          |  |
| FORD V10.07 > Anti-Theft Syst                         | em Detection > Automatically S                                | SearchImmobilizer System Funct                                                                                                    | tion (Expert E | Edition) |            |  |
| Parameter Reset(BCM (Ba<br>(Remote Function Actuato   | ttery Control Module)/RFA<br>r)) Ignition Off                 | Parameter Reset(BCM (Battery Control Module)/RFA<br>(Remote Function Actuator)/PCM (Powertrain Control<br>Module)/ABS (Anti-Lock Braking System)) Ignition On |                |          |            |  |
| Parameter Reset(BCM (Ba<br>(Electronic Steering Colum | Parame                                                        | nd Progr                                                                                                    | am             |          |            |  |
| Program Additional Key                                | Note:<br>You Are About To Perform<br>Do You Wish To Continue? | Note:<br>You Are About To Perform Parameter Reset.<br>Do You Wish To Continue?                                                                                |                |          |            |  |
|                                                       | NO                                                            | YES                                                                                                    |                |          |            |  |
|                                                       |                                                               |                                                                                                    |                |          |            |  |
| Ford Kuga/Escape 2019<br>VIN WF0AXXWPMAK              |                                                               |                                                                                                    |                |          |            |  |
|                                                       |                                                               |                                                                                                    | D              |          |            |  |

Figure 12

## 11. Prompt to wait for 6 seconds. See Figure 13.

| 11:35 🖪 🛛 💭 🔸 🔹                                        |                                             |                                                                                                    |                   | 0 9     | 3G🖌 🖬 20% |  |
|--------------------------------------------------------|---------------------------------------------|----------------------------------------------------------------------------------------------------|-------------------|---------|-----------|--|
| Show Menu                                              |                                             |                                                                                                    | <b>A</b>          | ē       | P         |  |
| FORD V10.07 > Anti-Theft Syste                         | em Detection > Automatically Se             | earchImmobilizer System Fu                                                                                                    | Inction (Expert E | dition) |           |  |
| Parameter Reset(BCM (Bat<br>(Remote Function Actuator) | tery Control Module)/RFA<br>)) Ignition Off | Parameter Reset(BCM (Battery Control Module)/RFA<br>(Remote Function Actuator)/PCM (Powertrain Control<br>Module)/ABS (Anti-Lock Braking System)) Ignition On |                   |         |           |  |
| Parameter Reset(BCM (E<br>(Electronic Steering Colu    | No                                          | Notes                                                                                                    |                   |         |           |  |
| Program Additional Key                                 | C Operation In Progress.                    | Operation In Progress. Please Wait For 6s.                                                                                                    |                   |         |           |  |
|                                                        | END S                                       | ESSION                                                                                                    |                   |         |           |  |
|                                                        |                                             |                                                                                                    |                   |         |           |  |
| Ford Kuga/Escape 2019<br>VIN WF0AXXWPMAK               |                                             |                                                                                                    |                   |         |           |  |
|                                                        | ŵ 🗅 🎸                                       | R                                                                                                    |                   |         |           |  |

Figure 13

## 12. Prompt to turn off the ignition switch. See Figure 14.

| 11:35 🖬 🙎 🛑 🤟 🔸                                       |                                        |                                                                                                    |             |                  |             |        | 1       | 23G 🖌 🖬 209 | % |
|-------------------------------------------------------|----------------------------------------|----------------------------------------------------------------------------------------------------|-------------|------------------|-------------|--------|---------|-------------|---|
| Show Menu                                             |                                        |                                                                                                    |             |                  | 1           |        | ē       | P           |   |
| FORD V10.07 > Anti-Theft Syst                         | em Detection >                         | Automatically                                                                                                    | SearchImmob | ilizer System Fo | unction (Ex | pert E | dition) |             |   |
| Parameter Reset(BCM (Ba<br>(Remote Function Actuato   | Parame<br>(Remote<br>Module)           | Parameter Reset(BCM (Battery Control Module)/RFA<br>(Remote Function Actuator)/PCM (Powertrain Control<br>Module)/ABS (Anti-Lock Braking System)) Ignition On |             |                  |             |        |         |             |   |
| Parameter Reset(BCM (Ba<br>(Electronic Steering Colum |                                        | Paran                                                                                                    | neter Reset |                  | nd I        | Progra | am      |             |   |
| Program Additional Key                                | Turn The Ignition To The OFF Position. |                                                                                                    |             |                  |             |        |         |             |   |
|                                                       |                                        |                                                                                                    | ОК          |                  |             |        |         |             |   |
|                                                       |                                        |                                                                                                    |             |                  |             |        |         |             |   |
| Ford Kuga/Escape 2019<br>VIN WF0AXXWPMAK              |                                        |                                                                                                    |             |                  |             |        |         |             |   |
|                                                       | ۵                                      | G                                                                                                    | J.          | P                | €           |        |         |             |   |

Figure 14

## 13. Count down from 600s. See Figure 15.

| RFA<br>ontrol<br>on On |
|------------------------|
| RFA<br>ontrol<br>on On |
| RFA<br>ontrol<br>on On |
|                        |
|                        |
|                        |
|                        |
|                        |
|                        |
|                        |
|                        |
|                        |

Figure 15

## 14. Prompt to turn on the ignition switch. See Figure 16.

| 11:47 🖪 오 📃 🤄 •                                       |                                                                                                    |                                   |             |                  |             |                                   | 1       | 🖓 3G 🗹 🖬 19% |
|-------------------------------------------------------|----------------------------------------------------------------------------------------------------|-----------------------------------|-------------|------------------|-------------|-----------------------------------|---------|--------------|
| Show Menu                                             |                                                                                                    |                                   |             |                  |             | ft -                              |         | P            |
| FORD V10.07 > Anti-Theft Syst                         | em Detection >                                                                                                    | <ul> <li>Automatically</li> </ul> | SearchImmob | ilizer System Fi | unction (Ex | kpert E                           | dition) |              |
| Parameter Reset(BCM (Ba<br>(Remote Function Actuato   | Parameter Reset(BCM (Battery Control Module)/RFA<br>(Remote Function Actuator)/PCM (Powertrain Control<br>Module)/ABS (Anti-Lock Braking System)) Ignition On |                                   |             |                  |             | le)/RFA<br>n Control<br>nition On |         |              |
| Parameter Reset(BCM (Ba<br>(Electronic Steering Colun |                                                                                                    | Param                             | eter Reset  |                  | ınd         | Progra                            | am      |              |
| Program Additional Key                                | Turn Ignition To The ON Position.                                                                                                    |                                   |             |                  |             |                                   |         |              |
|                                                       |                                                                                                    |                                   | ок          |                  |             |                                   |         |              |
|                                                       |                                                                                                    |                                   |             |                  |             |                                   |         |              |
| Ford Kuga/Escape 2019<br>VIN WF0AXXWPMAK              |                                                                                                    |                                   |             |                  |             |                                   |         |              |
|                                                       | ۵                                                                                                    | G                                 | B           | P                | Ð           |                                   |         |              |

Figure 16

## 15. Count down from 10s. See Figure 17.

| 11:47 🖪 🙎 🗌 ৬ 🔹                                              |                                                                   |                                    |                                      |                                | $\mathbf{\hat{\mathbf{v}}}$ | 23G 🖌 🖬 19% |  |  |  |
|--------------------------------------------------------------|-------------------------------------------------------------------|------------------------------------|--------------------------------------|--------------------------------|-----------------------------|-------------|--|--|--|
| Show Menu                                                    |                                                                   |                                    |                                      | <b>A</b>                       | Ē                           | P           |  |  |  |
| FORD V10.07 > Anti-Theft System                              | Detection > Automatically                                         | SearchImmobili                     | zer System Functio                   | n (Expert B                    | Edition)                    |             |  |  |  |
| Parameter Reset(BCM (Batter<br>(Remote Function Actuator)) I | r Reset(BCM (Bat<br>Function Actuator)<br>ABS (Anti-Lock Br       | tery Cont<br>)/PCM (P<br>aking Sys | rol Modul<br>owertrain<br>stem)) Igr | e)/RFA<br>Control<br>hition On |                             |             |  |  |  |
| Parameter Reset(BCM (E<br>(Electronic Steering Colu          | eter Reset(BCM (E Notes                                           |                                    |                                      |                                |                             |             |  |  |  |
| Program Additional Key                                       | Program Additional Key Operation In Progress. Please Wait For 9s. |                                    |                                      |                                |                             |             |  |  |  |
| END SESSION                                                  |                                                                   |                                    |                                      |                                |                             |             |  |  |  |
|                                                              |                                                                   |                                    |                                      |                                |                             |             |  |  |  |
|                                                              |                                                                   |                                    |                                      |                                |                             |             |  |  |  |
| Ford Kuga/Escape 2019<br>VIN WF0AXXWPMAK                     |                                                                   |                                    |                                      |                                |                             |             |  |  |  |
| ĥ                                                            |                                                                   |                                    |                                      |                                |                             |             |  |  |  |

Figure 17

## 16. Execution is successful. See Figure 18.

| 11:47 🖪 🙎 🔜 😳 🔸                                     |                                                             |                                                                                                    |               |                 |          |           |          | ₹3G⊿ 🖬 19% |
|-----------------------------------------------------|-------------------------------------------------------------|----------------------------------------------------------------------------------------------------|---------------|-----------------|----------|-----------|----------|------------|
| Show Menu                                           |                                                             |                                                                                                    |               |                 |          | <b>f</b>  |          | P          |
| FORD V10.07 > Anti-Theft Sys                        | tem Detection                                               | > Automatically                                                                                                    | SearchImmob   | ilizer System F | Function | (Expert E | Edition) |            |
| Parameter Reset(BCM (Ba<br>(Remote Function Actuato | Parame<br>(Remote<br>Module)                                | Parameter Reset(BCM (Battery Control Module)/RFA<br>(Remote Function Actuator)/PCM (Powertrain Control<br>Module)/ABS (Anti-Lock Braking System)) Ignition On                                   |               |                 |          |           |          |            |
| Parameter Reset(BCM (E                              |                                                             | Paran                                                                                                    | neter Reset   |                 |          | nd Progr  | am       |            |
| (Electronic Steering Colu                           | Open The Di                                                 | rver Door. Clos                                                                                                    | e And Lock Al | The Doors Th    | nen      | iu rogi   | ann      |            |
| Program Additional Key                              | Walt Until 11<br>The Engine 3<br>Wait For 10<br>Press OK To | Wait Until The Vehicle Console Completely Shuts Off. If<br>The Engine Still Cannot Start, Disconnect The Battery And<br>Wait For 10 Minutes Before Reconnect. Test Complete<br>Press OK To Exit |               |                 |          |           |          |            |
|                                                     |                                                             |                                                                                                    | <i></i>       |                 |          |           |          |            |
|                                                     |                                                             |                                                                                                    | ОК            |                 |          |           |          |            |
|                                                     |                                                             |                                                                                                    |               |                 |          |           |          |            |
|                                                     |                                                             |                                                                                                    |               |                 |          |           |          |            |
| Ford Kuga/Escape 2019<br>VIN WF0AXXWPMAK            |                                                             |                                                                                                    |               |                 |          |           |          |            |
|                                                     | <u>ل</u>                                                    | G                                                                                                    |               | P               | Ð        |           |          |            |

Figure 18

17. After [Parameter Reset (BCM/RFA/PCM/ABS) Ignition On] is successfully performed, return to the previous menu and perform the [Relearn Vehicle Data] function. See Figure 19.

| 11:48 🖪 🙎 🦲 😾 🔹                                                                                                | ❤3G⊿ 🖬 19% |
|----------------------------------------------------------------------------------------------------|------------|
| Show Menu 🏫 👼                                                                                                  | ŀ          |
| FORD V10.07 > Anti-Theft System Detection > Automatically Search > Immobilizer System Function (Expert Edition | )          |
| PATS (Passive Anti-Theft System) Functions                                                                     |            |
| Factory Keyless Entry Code                                                                                     |            |
| Relearn Vehicle Data                                                                                           |            |
|                                                                                                    |            |

| Ford Kuga/Escape 2019<br>VIN WF0AXXWPMAK |   |   |    |    |   |  |
|------------------------------------------|---|---|----|----|---|--|
|                                          | ធ | þ | E. | P  | Ð |  |
|                                          |   |   | г. | 10 |   |  |

Figure 19

18. Prompt the function execution conditions and precautions. See Figure 20.

| 13:40 🖬 🗵                                               |                                                                                                    |                                                                                                    |                   |            | ♥ ₩3    | GZ 🛛 189 | ò |
|---------------------------------------------------------|----------------------------------------------------------------------------------------------------|----------------------------------------------------------------------------------------------------|-------------------|------------|---------|----------|---|
| Show Menu                                               | Relearn V                                                                                                    | ehicle Data                                                                                              |                   | ft 🕹       |         | ₽        |   |
| FORD V10.07 > Anti-Theft Sy<br>PATS (Passive Anti-Theft | Perform This Procedure To F<br>PCM (Powertrain Control Mo<br>Configuration Data So That D<br>DTC P160A Is Set When The       | orce A Previously Configu<br>dule) To Relearn New<br>JTC P160A Can Be Cleare<br>PCM (Powertrain Contro   | ured<br>ed.       | (Expert Ed | dition) |          |   |
| Factory Keyless Entry Co                                | Module) Detects A Mismatch<br>Tire Size, Axle Ratio, Etc.) Bet<br>Control Module) And BCM (Ba<br>Mismatched Data Can Occur   | In Configuration Data (V<br>ween The PCM (Powertra<br>attery Control Module).<br>r When A PCM (Powertra  | 'IN,<br>ain<br>in |            |         |          |   |
| Relearn Vehicle Data                                    | Control Module) Or BCM (Bat<br>Another Vehicle Is Used Inste<br>Or If Module Configuration W<br>By Performing This Function, | tery Control Module) Fron<br>ad Of A New Service Mod<br>as Performed Incorrectly.<br>The PCM (Powertrain | m<br>dule         |            |         |          |   |
|                                                         | Control Module) Will Be Force<br>From The BCM (Battery Contr<br>P160A To Be Cleared.                                         | ed To Learn The New Data<br>rol Module) Allowing For                                                     | a                 |            |         |          |   |
|                                                         | *Perform PMI(Programmable<br>BCM (Battery Control Module<br>Configuration Data (VIN, Tire                                    | Module Installation) On<br>And Correct The Vehicle<br>Size, Axle Ratio, Etc.) If                         | The<br>e          |            |         |          |   |
| Ford Kuga/Escape 2019<br>VIN WF0AXXWPMAK                | NO                                                                                                    | YES                                                                                                    |                   |            |         |          |   |
|                                                         | 6 G 6                                                                                                    |                                                                                                    | Ð                 |            |         |          |   |

Figure 20

## 19. Prompt to turn on the ignition switch. See Figure 21.

| 13:40 🗳 💇 💭 🔹                            |                |               |                |                 |          |           | 0 <b>9</b> 3 | G🖌 🖬 18% |
|------------------------------------------|----------------|---------------|----------------|-----------------|----------|-----------|--------------|----------|
| Show Menu                                |                |               |                |                 |          | <b>↑</b>  | ē            | ₽        |
| FORD V10.07 > Anti-Theft Syst            | em Detection > | Automatically | / Search > Imm | obilizer System | Function | n (Expert | Edition)     |          |
| PATS (Passive Anti-Theft S               | System) Funct  | ions          |                |                 |          |           |              |          |
| Factory Keyless Entry Coc                |                | Oper          | ator Action    |                 |          |           |              |          |
|                                          | Set The Igni   | tion Switch T | o On.          |                 | - 1      |           |              |          |
| Relearn venicle Data                     |                |               |                |                 | - 1      |           |              |          |
|                                          |                |               | OK             |                 |          |           |              |          |
|                                          |                |               |                |                 |          |           |              |          |
|                                          |                |               |                |                 |          |           |              |          |
|                                          |                |               |                |                 |          |           |              |          |
| Ford Kuga/Escape 2019<br>VIN WF0AXXWPMAK |                |               |                |                 |          |           |              |          |
|                                          | ۵              | Ģ             |                | P               | Ð        |           |              |          |

Figure 21

## 20. Execution is successful. See Figure 22.

| 13:46 🖬 💇 🔲 🛑 🔹                          |                |                |                    |                 |           |          | 5          | 🖓 3G 🖌 🗖 18% |
|------------------------------------------|----------------|----------------|--------------------|-----------------|-----------|----------|------------|--------------|
| Show Menu                                |                |                |                    |                 |           | <b>f</b> | ē          | ₽            |
| FORD V10.07 > Anti-Theft Sys             | stem Detection | > Automaticall | y Search > Imm     | obilizer Systen | n Functio | on (Expe | t Edition) |              |
| PATS (Passive Anti-Theft                 | System) Func   | tions          |                    |                 |           |          |            |              |
|                                          |                | Relear         | n Vehicle Data     |                 |           |          |            |              |
| Factory Keyless Entry Co                 | Procedure S    | Successful.    |                    |                 |           |          |            |              |
| Palaarn Vahiala Data                     | After The Ve   | ehicle Has Bee | en Repaired, Cle   | ear The DTC.    |           |          |            |              |
| Releant vehicle Data                     | Ignition Has   | Been On (Pos   | sition II) For Ove | er 30s.         | le        |          |            |              |
|                                          | -              |                |                    |                 |           |          |            |              |
|                                          |                |                | ок                 |                 |           |          |            |              |
|                                          | _              |                |                    |                 |           |          |            |              |
|                                          |                |                |                    |                 |           |          |            |              |
|                                          |                |                |                    |                 |           |          |            |              |
| Ford Kuga/Escape 2019<br>VIN WF0AXXWPMAK |                |                |                    |                 |           |          |            |              |
|                                          | ۵              | G              |                    | P               | Ð         |          |            |              |

Figure 22

#### 21. Prompt to turn off the ignition switch. See Figure 23.

| 13:46 🖪 💇 🗖 🗖 🔹                          |                                                         |                  | $\mathbf{\hat{\mathbf{v}}}$ | 3G 🖌 🖬 18% |
|------------------------------------------|---------------------------------------------------------|------------------|-----------------------------|------------|
| Show Menu                                |                                                         | <b>f</b>         |                             | P          |
| FORD V10.07 > Anti-Theft Syste           | em Detection > Automatically Search > Immobilizer Syste | m Function (Expe | rt Edition)                 |            |
| PATS (Passive Anti-Theft S               | ystem) Functions                                        |                  |                             |            |
| Factory Keyless Entry Coc                | Relearn Vehicle Data                                    |                  |                             |            |
| Poloarn Vohiolo Data                     | Set Ignition Switch To OFF(Position 0)                  |                  |                             |            |
| Releant vehicle Data                     |                                                         |                  |                             |            |
|                                          | OK                                                      |                  |                             |            |
|                                          | UK                                                      |                  |                             |            |
|                                          |                                                         |                  |                             |            |
|                                          |                                                         |                  |                             |            |
| Ford Kuga/Escape 2019<br>VIN WF0AXXWPMAK |                                                         |                  |                             |            |
|                                          | ŵ 🗗 😃 🎴                                                 | Ð                |                             |            |
|                                          | E: 22                                                   |                  |                             |            |

Figure 23

22. Click OK. Function execution is successful.

Take FORD 2018 Mondeo as an example: [adding ignition keys]

1. Choose [Anti-Theft System Detection] > [Automatically Search]. See Figure A1, Figure A2, and Figure A3.

| 14:00 🖬 💇 🔲 💭 🔸             |           | 0 🛇      | '3G 🖊 й 18% |   |
|-----------------------------|-----------|----------|-------------|---|
| Vehicle Version Information |           | <b>f</b> |             | ₽ |
| Software ID                 | Version # |          |             |   |
| FORD                        | V10.07    |          |             |   |

#### Software Introduction

#### Summary:

The software supports functions such as key matching, password reading, and anti-theft module replacement for Ford, Lincoln, and Mercury series.

#### ECU coverage summary:

Engine control system, body system, instrument panel system, and PEPS (Passive Entry & Passive Start) system, etc.

|   |   | Vehicle ( | Coverage | Search Bluetooth | ОК |
|---|---|-----------|----------|------------------|----|
| ŵ | G |           | P        |                  |    |

Figure A1

| 14:00 🖬 😟 🖪 🖪 🔸               |          | ଡ ❤3G⊿ 🖬 18% |
|-------------------------------|----------|--------------|
| Show Menu                     | <b>f</b> |              |
| FORD V10.07 > Menu            |          |              |
| Anti-Theft System Detection   |          |              |
| Anti-Theft Key Matching       |          |              |
| Anti-Theft Module Replacement |          |              |

| Ford                     |                |      |          |   |          |             |    |
|--------------------------|----------------|------|----------|---|----------|-------------|----|
|                          | G              | G    |          | ß | ♪        |             |    |
|                          |                |      | Figure A | 2 |          |             |    |
| 14:00 🖪 💇 🖪 🗖 🔹          |                |      |          |   |          | ଡ ❤36⊿ ◘ 18 | 8% |
| Show Menu                |                |      |          |   | <b>f</b> |             |    |
| FORD V10.07 > Anti-Theft | t System Detec | tion |          |   |          |             |    |
| Automatically Search     |                |      |          |   |          |             |    |
| Vehicle Select           |                |      |          |   |          |             |    |

| Ford |   |   |   |  |
|------|---|---|---|--|
|      | G | P | Ð |  |

Figure A3

### 2. Turn on the ignition switch. See Figure A4.

| 14:01 🗳 🔍 💽 🔹                |                     |                    |    |          | 0 💎 | 3G 🖊 🖣 18% |
|------------------------------|---------------------|--------------------|----|----------|-----|------------|
| Show Menu                    |                     |                    |    | <b>f</b> | ē   | P          |
| FORD V10.07 > Anti-Theft Sys | tem Detection       |                    |    |          |     |            |
| Automatically Search         |                     |                    |    |          |     |            |
| Vehicle Select               | ٤                   | System Information |    |          |     |            |
|                              | Set Ignition Switch | To ON(Position II) |    |          |     |            |
|                              | CANCEL              |                    | ОК |          |     |            |
|                              |                     |                    |    |          |     |            |
| Ford                         |                     |                    |    |          |     |            |
|                              | <u>م</u>            |                    | P  | Ð        |     |            |
|                              |                     |                    |    |          |     |            |

Figure A4

3. Confirm whether the VIN is correct. Choose [No] to manually input the correct VIN or choose [Yes] to access the next step. See Figure A5.

| 14:02 🖪 😟 🔲 🛑 🔸                     |                                                                                                    |         |              |     |   |      | €3 | G🚄 🖬 18% |
|-------------------------------------|----------------------------------------------------------------------------------------------------|---------|--------------|-----|---|------|----|----------|
| Show Menu                           |                                                                                                    |         |              |     |   | ft - |    | P        |
| FORD V10.07 > Anti-Theft Sys        | tem Detection                                                                                                    |         |              |     |   |      |    |          |
| Automatically Search                |                                                                                                    |         |              |     |   |      |    |          |
| Vehicle Select                      |                                                                                                    | Operate | or Operation |     |   |      |    |          |
|                                     | Vehicle Indentification Number (VIN) Info:<br>VIN Code: WF0EXXWPCEJ<br>Please Confirm This Is The Correct VIN Code. |         |              |     |   |      |    |          |
|                                     |                                                                                                    | 10      |              | YES |   |      |    |          |
| Ford Mondeo 2018<br>VIN WF0EXXWPCEJ |                                                                                                    |         |              |     |   |      |    |          |
|                                     | <u>ہ</u>                                                                                                    | G       | <b>B</b>     | P   | € |      |    |          |

Figure A5

## 4. Choose [Immobilizer System Function (Expert Edition)]. See Figure A6.

| 14:05 🙎 🔲 💭 🥲 🔸                                              | ❤3G⊿ û 17%                                   |  |  |  |  |
|--------------------------------------------------------------|----------------------------------------------|--|--|--|--|
| Show Menu                                                    | A 🖶 🕑                                        |  |  |  |  |
| FORD V10.07 > Anti-Theft System Detection > Automatically Se | arch                                         |  |  |  |  |
| Immobilizer Scanning                                         | Immobilizer System Selection                 |  |  |  |  |
| Immobilizer Key Programming (Express Edition)                | Immobilizer System Function (Expert Edition) |  |  |  |  |
| Module Programming                                           | Vehicle Information                          |  |  |  |  |

| Ford Mondeo 2018<br>VIN WF0EXXWPCEJ |   |   |      |   |          |
|-------------------------------------|---|---|------|---|----------|
|                                     | ۵ | ſ | (vi) | P | <b>•</b> |

Figure A6

## 5. Choose [PATS (Passive Anti-Theft System) Functions]. See Figure A7.

| 14:08 🗳 🔍 💭 🔸                                                | ❤3G⊿ D 17%                                       |
|--------------------------------------------------------------|--------------------------------------------------|
| Show Menu                                                    | A 🖶 🗗                                            |
| FORD V10.07 > Anti-Theft System Detection > Automatically Se | archImmobilizer System Function (Expert Edition) |
| PATS (Passive Anti-Theft System) Functions                   | Factory Keyless Entry Code                       |
| Remote Start                                                 | RF KeyPad Learn Process                          |

| Ford Mondeo 2018<br>VIN WF0EXXWPCEJ | I |   |   |   |
|-------------------------------------|---|---|---|---|
|                                     | ل | þ | P | ſ |

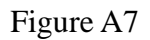

## 6. Prompt to turn on the ignition switch. See Figure A8.

| 14:08 🛋 오 📃 🔹                       |                                   |                   |             |                  |         |           | $\overline{\mathbf{v}}$ | 23G 🖊 🖬 17 | % |
|-------------------------------------|-----------------------------------|-------------------|-------------|------------------|---------|-----------|-------------------------|------------|---|
| Show Menu                           |                                   |                   |             |                  |         | <b>f</b>  |                         | P          |   |
| FORD V10.07 > Anti-Theft Sys        | tem Detection >                   | > Automatically : | SearchImmob | ilizer System Fu | unction | (Expert E | dition)                 |            |   |
| PATS (Passive Anti-Theft            | System) Func                      | tions             | Factory     | Keyless Entry    | Code    |           |                         |            |   |
| Remote Start                        |                                   | Operat            | ion Action  |                  |         |           |                         |            |   |
|                                     | Turn Ignition To The ON Position. |                   |             |                  |         |           |                         |            |   |
|                                     |                                   |                   |             |                  | _       |           |                         |            |   |
|                                     |                                   |                   | ок          |                  |         |           |                         |            |   |
|                                     |                                   |                   |             |                  |         |           |                         |            |   |
|                                     |                                   |                   |             |                  |         |           |                         |            |   |
| Ford Mondeo 2018<br>VIN WF0EXXWPCEJ |                                   |                   |             |                  |         |           |                         |            |   |
|                                     | ۵                                 | G                 |             | P                | Ð       |           |                         |            |   |
|                                     |                                   |                   |             |                  |         |           |                         |            |   |

Figure A8

## 7. Prompt to wait for 20s. See Figure A9.

| 14:09 🖬 😟 🔲 🛑 🔸                                                       |                                             |                         |             |               |          |           |         | \$G⊿ 🕻 | 17% |
|-----------------------------------------------------------------------|---------------------------------------------|-------------------------|-------------|---------------|----------|-----------|---------|--------|-----|
| Show Menu                                                             |                                             |                         |             |               |          | <b>f</b>  | Ē       | F      |     |
| FORD V10.07 > Anti-Theft Sy                                           | vstem De                                    | tection > Automatically | SearchImmob | ilizer System | Function | (Expert E | dition) |        |     |
| PATS (Passive Anti-Theft System) Functions Factory Keyless Entry Code |                                             |                         |             |               |          |           |         |        |     |
| Remote Start                                                          | Notes                                       |                         |             |               |          |           |         |        |     |
|                                                                       | Operation In Progress. Please Wait For 19s. |                         |             |               |          |           |         |        |     |
|                                                                       |                                             | END                     |             |               |          |           |         |        |     |
|                                                                       |                                             |                         |             |               |          |           |         |        |     |
|                                                                       |                                             |                         |             |               |          |           |         |        |     |
| Ford Mondeo 2018<br>VIN WF0EXXWPCEJL                                  |                                             |                         |             |               |          |           |         |        |     |
|                                                                       | ណ៍                                          | G                       | <b>B</b>    | P             | €        |           |         |        |     |

Figure A9

#### Choose [Program Addition Key]. See Figure A10. 8.

| 14:12 🗳 🔍 💭 🔹                                                | ❤3G⊿ 🗅 17%                                       |
|--------------------------------------------------------------|--------------------------------------------------|
| Show Menu                                                    | ↑                                                |
| FORD V10.07 > Anti-Theft System Detection > Automatically Se | archImmobilizer System Function (Expert Edition) |
| Program Additional Key                                       | Erase And Program Keys                           |
| Parameter Reset                                              | Customer Spare Key Programming Enable            |
| Customer Spare Key Programming Disable                       | Unlimited Key Mode On                            |
| Unlimited Key Mode Off                                       | Program Unlimited Key Code                       |
| BCM To ESCL Training                                         | Exit                                             |
|                                                              |                                                  |
| Ford Mondeo 2018<br>VIN WF0EXXWPCEJ                          |                                                  |
| ŵ <b>6</b> đ                                                 |                                                  |

Figure A10

#### Obtain the security access permission. See Figure A11. 9.

| 14:41 🖪 오 🗖 🗖 🔹               |                                  |                              |               | 4        | 🕶 3G 🖌 🏾 17% |
|-------------------------------|----------------------------------|------------------------------|---------------|----------|--------------|
| Show Menu                     |                                  |                              | A             | ē        | F            |
| FORD V10.07 > Anti-Theft Syst | tem Detection > Automatically Se | archImmobilizer System Funct | ion (Expert l | Edition) |              |
| Program Additional Key        | Erase And Program Keys           |                              |               |          |              |
| Parameter Reset               | Operato                          | or Action                    | mmina F       | nable    |              |
|                               |                                  |                              |               | Indisie  |              |
| Customer Chara Kay Dres       | Security Access Granted.         |                              |               |          |              |
| Customer Spare Key Prog       |                                  |                              |               |          |              |
|                               |                                  |                              |               |          |              |
| Unlimited Key Mode Off        | 0                                | ĸ                            | е             |          |              |
|                               |                                  |                              |               |          |              |
| BCM To ESCL Training          |                                  | Exit                         |               |          |              |
|                               |                                  |                              |               |          |              |
| Ford Mondeo 2018              |                                  |                              |               |          |              |
| VIN WF0EXXWPCEJ,              |                                  |                              |               |          |              |
|                               | ĥ <b>Ĺ</b>                       |                              | )             |          |              |

Figure A11

10. Prompt the precautions for adding keys and the corresponding operations. See Figure A12.

| 14:41 🖪 🛛 🗖 🗖 🔹                     |                                                                                                    |            |          | �3G⊿ 🗅 | 17% |
|-------------------------------------|----------------------------------------------------------------------------------------------------|------------|----------|--------|-----|
| Show Menu                           |                                                                                                    | <b>A</b>   | Ē        | P      |     |
| FORD V10.07 > Anti-Theft Sys        | tem Detection > Automatically SearchImmobilizer System Function                                                         | on (Expert | Edition) |        |     |
| Program Additional Key              |                                                                                                    |            |          |        |     |
|                                     | Program Additional Key                                                                                                  |            |          |        |     |
| Parameter Reset                     | Mechanical Key Programming:<br>1. Place An Unprogrammed PATS (Passive Anti-Theft<br>System) Key Into The Ignition       | nming I    | Enable   |        |     |
| Customer Spare Key Pro              | 2. Turn The Key To The ON Position.<br>Program Smart Key:<br>1. To Program The Intelligent Access Key, Put The Key Into |            |          |        |     |
| Unlimited Key Mode Off              | The Programming Slot.                                                                                                   |            |          |        |     |
| ommitted key wode on                |                                                                                                    |            |          |        |     |
|                                     | UK                                                                                                    |            |          |        |     |
| BCM To ESCL Training                | Exit                                                                                                    |            |          |        |     |
|                                     |                                                                                                    |            |          |        |     |
| Ford Mondeo 2018<br>VIN WF0EXXWPCEJ |                                                                                                    |            |          |        |     |
|                                     |                                                                                                    |            |          |        |     |
|                                     |                                                                                                    |            |          |        |     |

Figure A12

## 11. Prompt to wait for 15s. See Figure A13.

| 14:41 🗳 🔍 🗖 🔹                       |                                |                           |                         | ❤3G⊿ 🖣 17% |  |  |
|-------------------------------------|--------------------------------|---------------------------|-------------------------|------------|--|--|
| Show Menu                           |                                |                           | A ē                     | P          |  |  |
| FORD V10.07 > Anti-Theft System     | m Detection > Automatically Se | archImmobilizer System Fu | nction (Expert Edition) |            |  |  |
| Program Additional Key              |                                | Erase And Program Keys    |                         |            |  |  |
| Parameter Reset                     | No                             | Notes                     |                         |            |  |  |
| Customer Spare Key Pro              | Operation In Progress.         |                           |                         |            |  |  |
| Unlimited Key Mode Off              | END SE                         |                           |                         |            |  |  |
| BCM To ESCL Training                |                                | Exit                      |                         |            |  |  |
|                                     |                                |                           |                         |            |  |  |
| Ford Mondeo 2018<br>VIN WF0EXXWPCEJ |                                |                           |                         |            |  |  |
| 1                                   |                                |                           | 5                       |            |  |  |

Figure A13

12. Adding the key is successful. Prompt whether to continue to add another key. Choose [No] to exit or choose [Yes] to go to step 10. See Figure A14.

| 14:42 🗳 🔍 💭 🔹                       |                                                         |                              |                    | ❤3G⊿ 🖬 16% |
|-------------------------------------|---------------------------------------------------------|------------------------------|--------------------|------------|
| Show Menu                           |                                                         |                              | A                  | ē P        |
| FORD V10.07 > Anti-Theft Syst       | em Detection > Automatically Se                         | earchImmobilizer System Func | tion (Expert Editi | ion)       |
| Program Additional Key              |                                                         | Erase And Program Keys       |                    |            |
| Parameter Reset                     | Program Ad                                              | lditional Key                | mming Enat         | ole        |
| Customer Spare Key Prog             | This Operation Has Been Su<br>Do You Wish To Program An | ccessful.<br>other Key?      |                    |            |
| Unlimited Key Mode Off              | NO                                                      | YES                          | e                  |            |
| BCM To ESCL Training                |                                                         | Exit                         |                    |            |
|                                     |                                                         |                              |                    |            |
| Ford Mondeo 2018<br>VIN WF0EXXWPCEJ |                                                         |                              |                    |            |
|                                     |                                                         |                              | $\mathbf{O}$       |            |

Figure A14

13. Function execution is successful.

Immobilizer key programming (express edition)

The functions of adding and losing all mechanical keys and smart keys can be performed.

#### Manually select to access detection

Select and display the corresponding function menu according to the vehicle brand, model, displacement, engine type, model year and other information. There is no module reprogramming (online) function menu in this menu.

#### **Programming Operation Instructions**

| Make | Model         | Year      |
|------|---------------|-----------|
|      | New Focus     | 2011-2019 |
|      | Focus Classic | 2004-2016 |
|      | Escort        | 2014-2020 |
| Ford | Fiesta        | 2008-2015 |
| Ford | Taurus        | 2015-2020 |
|      | C-MAX, S-MAX  | 2006-2014 |
|      | New Mondeo    | 2012-2020 |
|      | Mondeo        | 2003-2008 |

Model Coverage

|                | Mondeo(zhisheng) | 2007-2016 |
|----------------|------------------|-----------|
|                | Edge             | 2014-2020 |
|                | EcoSport         | 2011-2019 |
|                | Kuga/Escape      | 2013-2020 |
| Lionalina Ford | Everest          | 2014-2019 |
| Jiangling Ford | Transit          | 2006-2020 |

### Requirements

Module programming will not resolve known issues unless a new module is installed or it is required for DTCs and repairs.

Use Launch PAD series comprehensive diagnostic equipment, Launch X-431 PRO immobilizer matching tool. Make sure that the device network connection is normal, and the vehicle battery voltage is between 12 and 15 volts. During programming, it is not allowed to disconnect the diagnostic device connector or turn off the ignition key unless prompted by the software.

The replacement of immobilizer modules is recommended in the following order: programmable installation (module reprogramming), PATS (key programming, parameter reset), related special functions. It is operated in combination with the actual DTCs. When there is no DTC that needs to be programmed (such as U2100, U2101, U3000, U3002), the programming can be skipped to see if there is an immobilizer DTC to perform the immobilizer function. Finally, it is determined whether the corresponding special function needs to be executed according to the module DTC.

For example, after the ABS is replaced, it is necessary to perform the IVD or longitudinal, lateral or acceleration sensor calibration. After the BCM is replaced, it is necessary to perform the immobilizer key programming, LIN bus, and CEI (Configurable Engine Immobilizer). After the PCM engine is replaced, it is necessary to perform the vehicle data learning function. The special functions that need to be performed by different models are slightly different. Refer to the relevant tips in the software.

### Procedure

#### **Programmable Module Installation**

When replacing a new module, execute the programmable module installation function to correctly configure the system parameters.

For example, when the PCM engine module has P1639:00 "Vehicle ID module is not programmed", or when there are B2477 "Module configuration failure", U2100, U2101, U2200, U3000, U3002 and other DTCs, the programmable module installation should also be performed. After the programmable installation function is performed, if the above DTCs still exist, the module reprogramming (online) should be performed.

### It can be performed in the following 3 methods. Read from old module

The original car module needs to be able to communicate normally. If the original car module is damaged and cannot communicate, you can choose the other two methods. The engines and body modules of some models (new Mondeo, Escort, etc.) only support this method, and do not support manual and online methods.

The new module needs to be installed after the software prompts. If the new module is installed first, it is recommended to install the original car module back and then perform this function.

#### **Manual input**

Through the manually inputted parameters, you can query the factory parameters of the vehicle based on the VIN on Ford's official website.

Enter the corresponding query parameters according to the pages in the software, and then the programmable module installation can be completed.

#### Get it online

To obtain the corresponding configuration parameters of the system online, you need to connect to the Internet.

Take 2019 Everest PSCM [Programmable Module Installation] X431 PAD III as an example.

#### 1. Choose Automatically Search. See Figure C1 and Figure C2.

|                                                                                                    |                               |                    |                 |                | 🕈 🕷 🖉 09:16     |  |  |  |  |  |
|----------------------------------------------------------------------------------------------------|-------------------------------|--------------------|-----------------|----------------|-----------------|--|--|--|--|--|
| Vehicle Version Information                                                                                                    |                               |                    | <b>î</b>        |                | P               |  |  |  |  |  |
| Software ID                                                                                                    | Version #                     |                    |                 |                |                 |  |  |  |  |  |
| FORD                                                                                                    | V48.90                        |                    |                 |                |                 |  |  |  |  |  |
| Ford Diagnosis V48.90                                                                                                    |                               |                    |                 |                |                 |  |  |  |  |  |
| Software Introduction                                                                                                    |                               |                    |                 |                |                 |  |  |  |  |  |
| ECU Coverage:                                                                                                    |                               |                    |                 |                |                 |  |  |  |  |  |
| This Diagnostic Software Can Test For USA Ford ECUs, Including: Engine, Automatic<br>Cruise, Common Electronics, Seats, Light, etc.                                                                                                    | c Transmission, Anti-Lock Bra | ake, Airbag, Air ( | Conditioning, D | ashboard, Ar   | nti-Theft,      |  |  |  |  |  |
| Basic Functions:                                                                                                    |                               |                    |                 |                |                 |  |  |  |  |  |
| Reading ECUs     Reading DTCs(Diagnostic trouble code)     Clearing DTCs(Diagnostic trouble code)     Reading Vehicle Running Data     Vehicle Component Operation Test                                                                                                    |                               |                    |                 |                |                 |  |  |  |  |  |
| Special Functions:                                                                                                    |                               |                    |                 |                |                 |  |  |  |  |  |
| Programmable Module Installation     ESP(Electronic Stability Program) Sensor Calibration     PCM (Powertrain Control Module) Or ICM (Instrument Control Module):     *Passive Anti-Theft Function (Program Additional Ignition Key, Ignition Key Code Err     black down of MORE Development Molecule (Key Octobergen) | ase And Program, Customer S   | Spare Key Progr    | amming Enab     | le/Disable, Pa | arameter Reset, |  |  |  |  |  |
|                                                                                                    | Vehicle                       | Coverage           | Search Blu      | uetooth        | ОК              |  |  |  |  |  |
|                                                                                                    |                               |                    | $\frown$        | Ĺ              | $\leftarrow$    |  |  |  |  |  |

Figure C1

| ■ V ⑧                                               |                        |                 |    |    |           | 🕈<br>🕈 🔷 🛢 09:19 |
|-----------------------------------------------------|------------------------|-----------------|----|----|-----------|------------------|
| Show Menu                                           |                        |                 | ft | 2  |           | P                |
|                                                     |                        |                 |    |    |           |                  |
|                                                     |                        |                 |    |    | QPlease   |                  |
| Automatically Search                                |                        | Manually Select |    |    |           |                  |
| Manually Poset Service                              |                        |                 |    |    |           |                  |
| Manually Reset Service                              | System In              | formation       |    |    |           |                  |
| Cummins And Caterpillar Diesel Eng<br>Specification | Set Ignition Switch To | ON(Position II) |    |    |           |                  |
|                                                     | 04105                  | 01/             |    |    |           |                  |
|                                                     | CANCEL                 | UK              |    |    |           |                  |
|                                                     |                        |                 |    |    |           |                  |
|                                                     |                        |                 |    |    |           |                  |
|                                                     |                        |                 |    |    |           |                  |
|                                                     |                        |                 |    |    |           |                  |
| Ford                                                |                        |                 |    |    |           |                  |
| <b>@</b>                                            |                        |                 | Ē  | יכ | $\square$ | $\leftarrow$     |

Figure C2

2. Check the current identified vehicle information. See Figure C3.

| v E 🛞                                               |                                                                                                    |                 |   |           |   | 🕈 🕈 🗭 🗎 10:19 |
|-----------------------------------------------------|----------------------------------------------------------------------------------------------------|-----------------|---|-----------|---|---------------|
| Show Menu                                           |                                                                                                    | <b>A</b>        | 2 | 2         |   | P             |
| FORD V48.90 > Menu                                  |                                                                                                    |                 |   |           |   | 🖽 13.94V      |
|                                                     |                                                                                                    |                 |   | 0         |   |               |
| Automatically Search                                | Vehicle Specifi                                                                                                    | ication         |   |           |   |               |
| Manually Reset Service                              | VIN :LJXDJ3CB0LTU<br>Model Year:2020<br>Vehicle = Everest                                                             |                 |   |           |   |               |
| Cummins And Caterpillar Diesel Eng<br>Specification | Capacity = 2.0L<br>Engine Type = EcoBoost - G<br>Direct Injection<br>Fuel Type = Gasoline<br>Transmission = Automatic | as Turbocharged | ł |           |   |               |
|                                                     | Is The Vehicle Information                                                                                            | Correct?        |   |           |   |               |
|                                                     | NO                                                                                                    | YES             |   |           |   |               |
|                                                     |                                                                                                    |                 |   |           |   |               |
| Ford 撼路者 2020<br>VIN LJXDJ3CB0LTU                   |                                                                                                    |                 |   |           |   |               |
| li i i i i i i i i i i i i i i i i i i              |                                                                                                    |                 |   | $\square$ | ב | $\bigcirc$    |

Figure C3

## 3. Choose Module Programming. See Figure C4.

| ■ Ÿ <b>(%)</b>                         |             |                 |                |               | 🕈 🕈 🗖 10:20            |
|----------------------------------------|-------------|-----------------|----------------|---------------|------------------------|
| System and Function                    |             |                 | <b>f</b>       | 2             | ē P                    |
| FORD V48.90 > Automatically Search     |             |                 |                |               | 🗄 14.00V               |
| System List Special Functions Comm     | on Function | Module Programm | ing ADAS (A    | dvanced Drive | r Assistance System) C |
| ABS (Anti-Lock Braking System)         |             |                 |                | Not Scanned   | Enter                  |
| ACM (Audio Control Module)             |             |                 |                | Not Scanned   | Enter                  |
| APIM (Accessory Protocol Interface Mod | dule)       |                 |                | Not Scanned   | Enter                  |
| ATCM (All Terrain Control Module)      |             |                 |                | Not Scanned   | Enter                  |
| BCMII (Body Control Module)            |             |                 |                | Not Scanned   | Enter                  |
| C-CM (Cruise-Control Module)           |             |                 | ⊙ADAS          | Not Scanned   | Enter                  |
|                                        | 2           |                 |                |               |                        |
| Ford 撼路者 2020<br>VIN LJXDJ3CB0LTU      |             |                 | Smart Detectio | on System Sc  | an Select Detection    |
| <b>(a)</b>                             |             |                 | Ċ              |               |                        |

Figure C4

4. Choose Programmable Module Installation. See Figure C5.

| ■ V (\$)                                                |          |          |            | 🕈 🕈 🛡 🗎 10:20 |
|---------------------------------------------------------|----------|----------|------------|---------------|
| Show Menu                                               | <b>A</b> | <u>Q</u> |            | ŀ             |
| FORD V48.90 > Automatically Search > Module Programming |          |          |            | 🗄 14.00V      |
|                                                         |          |          | Q Please e | nter keyword  |
| Programmable Module Installation                        |          |          |            |               |
| Programmable Parameters                                 |          |          |            |               |

| Ford 撼路者<br>VIN LJXDJ3 | 2020<br>CBOLTU <b>OTTOD</b> |     |  |  |            |   |  |
|------------------------|-----------------------------|-----|--|--|------------|---|--|
| 9                      |                             | VCI |  |  | $\bigcirc$ | Ú |  |
|                        |                             |     |  |  |            |   |  |

Figure C5

### 5. Choose PSCM (Power Steering Control Module). See Figure C6.

| 🖬 🤟 🛞                                                                    | * 💎 🗏 10:24                                           |
|--------------------------------------------------------------------------|-------------------------------------------------------|
| Show Menu                                                                |                                                       |
| FORD V48.90 > Automatically Search > Module Programming > Programmable M | Iodule Installation 🗄 14.00V                          |
|                                                                          | Q Please enter keyword                                |
| GWM (Gateway Module A)                                                   | HCM (Headlamp Control Module)                         |
| IPC (Instrument Panel Control Module)                                    | IPM-A (Image Processing Module A)                     |
| PAM (Parking Aid Module)                                                 | PCM (Powertrain Control Module)                       |
| PDM (Passenger Front Door Module)                                        | PSCM (Power Steering Control Module)                  |
| RCM (Restraint Control Module)                                           | RTM (Radio Transceiver Module)                        |
| SCCM (Steering Column Control Module)                                    | SOD-L (Side Obstacle Detection Control Module - Left) |
|                                                                          |                                                       |
| Ford 撼路者 2020<br>VIN LJXDJ3CB0LTU                                        |                                                       |
| Ø 🔛                                                                      |                                                       |

Figure C6

6. The module installed on the current car is the old module of the original car, the module is available, and the communication is normal. See Figure C7. Click Yes to go to step 7.

If the original module is damaged, does not exist, or cannot communicate, click No to go to step 9.

| ■ V 🛞                                       |                                                                                                    |                                             |           |               |               | * 💎 🗎 10:24  |  |  |
|---------------------------------------------|----------------------------------------------------------------------------------------------------|---------------------------------------------|-----------|---------------|---------------|--------------|--|--|
| Show Menu                                   |                                                                                                    |                                             | <b>ft</b> | 2             |               | P            |  |  |
| FORD V48.90 > Automatically Search > Module | Programming > Programmable M                                                                                          | Iodule Installation                         |           |               |               | 🖽 13.80V     |  |  |
|                                             |                                                                                                    |                                             |           |               | Q Please e    |              |  |  |
| GWM (Gateway Module A)                      | Programmable M                                                                                                    | odule Installatior                          | ۱         | /lodule)      |               |              |  |  |
| IPC (Instrument Panel Control Modu          | * Programmable Modu<br>Program To Set New M<br>Parameters.                                                            | le Installation Is A<br>lodule Configuratio | on        | Module A)     |               |              |  |  |
| PAM (Parking Aid Module)                    | * Please Select 'Yes' If The Available Original<br>PSCM (Power Steering Control Module) Still<br>Installed In Vehicle |                                             |           | vlodule)      |               |              |  |  |
| PDM (Passenger Front Door Module            | * Please Select 'No' If T                                                                                             | The Original Module                         | e Is      | ntrol Modul   | e)            |              |  |  |
| RCM (Restraint Control Module)              | NO                                                                                                    | YES                                         |           | odule)        |               |              |  |  |
| SCCM (Steering Column Control Mod           | ule)                                                                                                    | SOD-L (Side Obsta                           | acle De   | tection Contr | ol Module - I | Left)        |  |  |
|                                             |                                                                                                    |                                             |           |               |               |              |  |  |
| Ford 想路看 2020<br>VIN LJXDJ3CB0LTU           |                                                                                                    |                                             |           |               |               |              |  |  |
| <b>(</b>                                    |                                                                                                    |                                             | Ċ         |               |               | $\leftarrow$ |  |  |
|                                             |                                                                                                    |                                             |           |               |               |              |  |  |

Figure C7

7. Prompt to ensure that the module on the current car is the old module to be replaced. If not, turn off the ignition switch, replace it with the module of the original car, and click OK to read the PSCM module data of the original car. See Figure C8.

| <b>■</b> ∀ (\$)                             |                                                                                                    |                                                       |                                       |               |            | * 💎 🗎 10:25       |  |  |
|---------------------------------------------|----------------------------------------------------------------------------------------------------|-------------------------------------------------------|---------------------------------------|---------------|------------|-------------------|--|--|
| Show Menu                                   |                                                                                                    |                                                       | A                                     | 2             |            | P                 |  |  |
| FORD V48.90 > Automatically Search > Module | Programming > Programmable N                                                                              | Nodule Installation                                   |                                       |               |            | 🖽 13.80V          |  |  |
|                                             |                                                                                                    |                                                       |                                       |               | Q Please e |                   |  |  |
| GWM (Gateway Module A)                      | War                                                                                                    | rning                                                 | · · · · · · · · · · · · · · · · · · · | Module)       |            |                   |  |  |
| IPC (Instrument Panel Control Modu          | * Ensure That The Mod<br>In The Car Is The Old C<br>Peplaced                                              | dule Currently Inst<br>One That Needs To              | alled<br>o Be                         | Module A)     |            |                   |  |  |
| PAM (Parking Aid Module)                    | Replaced.<br>If It Is Not The Module Of The Original Car,<br>Turn Off The Ignition Switch And Install The |                                                       |                                       | Module)       |            |                   |  |  |
| PDM (Passenger Front Door Module            | Module Of The Original Car.<br>After Installation Is Completed, Click OK To<br>Continue.                  |                                                       |                                       | ntrol Module) |            |                   |  |  |
| RCM (Restraint Control Module)              | C                                                                                                    | ЭК                                                    |                                       | odule)        |            |                   |  |  |
| SCCM (Steering Column Control Module)       |                                                                                                    | SOD-L (Side Obstacle Detection Control Module - Left) |                                       |               |            |                   |  |  |
|                                             |                                                                                                    |                                                       |                                       |               |            |                   |  |  |
| Ford 撼路者 2020<br>VIN LJXDJ3CB0LTU           |                                                                                                    |                                                       |                                       |               |            |                   |  |  |
| <b>(</b>                                    |                                                                                                    |                                                       | Ē                                     |               |            | $\leftrightarrow$ |  |  |

Figure C8

8. Prompt to turn on the ignition switch. Click OK to read the original module data (see Figure C9) and go to step 11.

| ■ ~ <b>®</b>                                |                                                         |                        |             |            |             | 孝 10:26  |  |  |
|---------------------------------------------|---------------------------------------------------------|------------------------|-------------|------------|-------------|----------|--|--|
| Show Menu                                   |                                                         |                        | A           | 2          |             | F        |  |  |
| FORD V48.90 > Automatically Search > Module | Programming > Programmable M                            | odule Installation     |             |            | _           | 🖽 13.80V |  |  |
|                                             |                                                         |                        |             |            | Q Please er |          |  |  |
| GWM (Gateway Module A)                      | HCM (Headlamp Control Module)                           |                        |             |            |             |          |  |  |
| IPC (Instrument Panel Control Modu          | Operato                                                 | rator Action Module A) |             |            |             |          |  |  |
| PAM (Parking Aid Module)                    | Set The Ignition Switch To On. KOEO:(Key On Engine Off) |                        |             | vlodule)   |             |          |  |  |
| PDM (Passenger Front Door Module            |                                                         |                        |             | ntrol Modu | le)         |          |  |  |
|                                             | 0                                                       | ОК                     |             |            |             |          |  |  |
| RCM (Restraint Control Module)              |                                                         | RTM (Radio Tr          | ansceiver M | Module)    |             |          |  |  |
| SCCM (Steering Column Control Mod           | SOD-L (Side Obstacle Detection Control Module - Left)   |                        |             |            |             |          |  |  |
|                                             |                                                         |                        |             |            |             |          |  |  |
| Ford 撼路者 2020<br>VIN LJXDJ3CB0LTU           |                                                         |                        |             |            |             |          |  |  |
|                                             |                                                         |                        | Ċ           |            |             | (        |  |  |

Figure C9

9. The original car has been equipped with a new PSCM module or the original car module is unavailable, and data needs to be entered manually. See Figure C10. Choose Manual to go to step 10.

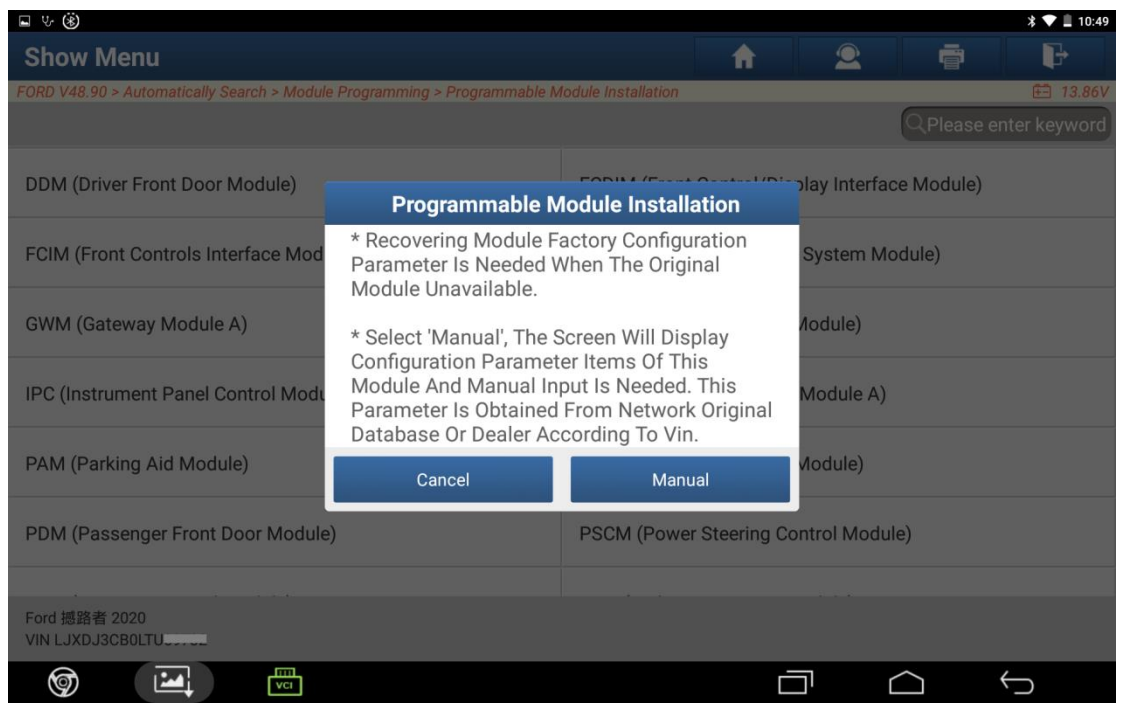

Figure C10

Enter the VIN (frame number) through the Ford OEM website to query the factory original data (Figure C11), find the corresponding segment of '730-01-01' and manually enter the data in sequence (Figure C11-1, Figure C11-2, Figure C11-3). Click OK to go to step 11.

| 730-01-01 | 0100 | 0000 | 003A |  |
|-----------|------|------|------|--|
| 730-01-02 | 0001 | 0101 | 003D |  |
| 730-01-03 | 0000 | 0000 | 0843 |  |
| 730-01-04 | 0000 | 0000 | 003C |  |
| 730-01-05 | 0000 | 0000 | 3D   |  |
| 730-02-01 | 0100 | 0000 | 003B |  |
| 730-02-02 | 0000 | 0000 | 003B |  |
| 730-02-03 | 0000 | 0000 | 003C |  |
| 730-02-04 | 0000 | 0000 | 003D |  |
| 730-02-05 | 0000 | 0000 | 3E   |  |
|           |      |      |      |  |

Figure C11

| ■ V ())                                                   |                                 |            | * 💎 📕 10:50 |
|-----------------------------------------------------------|---------------------------------|------------|-------------|
| Manually Input AsBulit Data                               |                                 | <b>A 2</b> |             |
| FORD V48.90 > Automatically Search > Module Programming > | Programmable Module Installatio | n          | 🗄 13.86V    |
| Labels                                                    | Data1                           | Data2      | Data3       |
| 001 730-01-01                                             | 0000                            | 0000       | 0000        |
| 002 730-01-02                                             | 0000                            | 0000       | 0000        |
| 003 730-01-03                                             | 0000                            | 0000       | 0000        |
| 004 730-01-04                                             | 0000                            | 0000       | 0000        |
| 005 730-01-05                                             | 0000                            | 0000       | 00          |
| 006 730-02-01                                             | 0000                            | 0000       | 0000        |
| 007 730-02-02                                             | 0000                            | 0000       | 0000        |
| 0001720 02 02                                             | 0000                            | 0000       | 0000        |
| Help                                                      |                                 | ОК         |             |
| Ford                                                      |                                 |            |             |
| <b>(</b>                                                  |                                 |            |             |

Figure C11-1

| ■ Ψ ®                                      |                                           |         |     |       | * 💎 🗎 10:51  |
|--------------------------------------------|-------------------------------------------|---------|-----|-------|--------------|
| Manually Input AsBulit Data                |                                           |         | 2   |       | F            |
| FORD V48.90 > Automatically Search > Modul | e Programming > Programmable Module Insta | llation |     |       | 🗄 13.86V     |
| Labels                                     | Data1                                     | Data2   |     | Data3 |              |
| 001 730-01-01                              | 0000                                      | 0000    |     | 0000  |              |
| 002 730-01-02                              | 0000                                      | 0000    |     | 0000  |              |
|                                            | Manually Input AsBul                      | it Data |     |       |              |
| 003 730-01-03                              | 730-01-01                                 |         |     | 0000  |              |
| 004 730-01-04                              | The Length Of Input Data Is: 12           |         |     | 0000  |              |
| 005 730-01-05                              | 0100000003A                               |         |     | 00    |              |
| 006 730-02-01                              | CANCEL                                    | ок      |     | 0000  |              |
| 007 730-02-02                              | 0000                                      | 0000    |     | 0000  |              |
| 0001720 02 02                              | 0000                                      | 0000    |     | 0000  |              |
| Help                                       |                                           |         |     |       |              |
| Ford 撼路者 2020<br>VIN LJXDJ3CB0LTU          |                                           |         |     |       |              |
| <b>(a)</b>                                 |                                           | Ē       | ה ב |       | $\leftarrow$ |

Figure C11-2

| 1 V 🖬 🛞                                                   |                               |          | * 💎 📋 15:28 |
|-----------------------------------------------------------|-------------------------------|----------|-------------|
| Manually Input AsBulit Data                               |                               | <b>A</b> |             |
| FORD V48.90 > Automatically Search > Module Programming > | Programmable Module Installat | ion      | 🖽 13.93V    |
| Labels                                                    | Data1                         | Data2    | Data3       |
| 001 730-01-01                                             | 0100                          | 0000     | 003A        |
| 002 730-01-02                                             | 0001                          | 0101     | 003D        |
| 003 730-01-03                                             | 0000                          | 0000     | 0843        |
| 004 730-01-04                                             | 0000                          | 0000     | 003C        |
| 005 730-01-05                                             | 0000                          | 0000     | 3D          |
| 006 730-02-01                                             | 0100                          | 0000     | 003B        |
| 007 730-02-02                                             | 0000                          | 0000     | 003B        |
| 0001700 00 00                                             | 0000                          | 0000     | 0020        |
| Help                                                      |                               | ОК       |             |
| Ford 撼路者 2020<br>VIN LJXDJ3CB0LTU®®®®                     |                               |          |             |
| <b>(</b>                                                  |                               |          |             |

Figure C11-3

11. Turn the ignition switch to OFF and install a new PSCM module. See Figure C12 and Figure C13.

| ■ Ÿ ®                                      |                           |          |      |               | * 💎 🗎 11:09  |  |
|--------------------------------------------|---------------------------|----------|------|---------------|--------------|--|
| Manually Input AsBulit Data                |                           |          | 2    |               | P            |  |
| FORD V48.90 > Automatically Search > Modul |                           | 🗄 13.86V |      |               |              |  |
| Labels                                     | Data1                     | Data2    |      | Data3<br>Uo45 |              |  |
| 004 730-01-04                              | 0000                      | 0000     |      | 003C          |              |  |
| 005 730-01-05                              | Operator .                | Action   |      | 3D            |              |  |
| 006 730-02-01                              | Set Ignition Switch To OF |          | 003B |               |              |  |
| 007 730-02-02                              | Set ignition Switch To of |          | 003B |               |              |  |
| 008 730-02-03                              | ок                        | ок       |      |               |              |  |
| 009 730-02-04                              | 0000                      | 0000     |      | 003D          |              |  |
| 010 730-02-05                              | 0000                      | 0000     |      | 3E            |              |  |
| Help                                       |                           |          | OK   |               |              |  |
| Ford 揭路者 2020<br>VIN LJXDJ3CB0ITU          |                           |          |      |               |              |  |
| <b>(a)</b>                                 |                           | Ć        |      |               | $\leftarrow$ |  |

Figure C12

| ■ v ⑧                                       |                           |              |               | * 🕈 🗎 11:09 |  |
|---------------------------------------------|---------------------------|--------------|---------------|-------------|--|
| Manually Input AsBulit Dat                  | <b>A</b>                  | 2 7          | P             |             |  |
| FORD V48.90 > Automatically Search > Module |                           | 🖽 13.86V     |               |             |  |
| Labels<br>                                  | Data1                     | Data2        | Data3<br>Uo4o |             |  |
| 004 730-01-04                               | 0000                      | 0000         | 003C          |             |  |
| 005 730-01-05                               | dule Mounting             | 3D           |               |             |  |
| 006 730-02-01                               | Install A New Module In V | Vehicle(ECU) | 003B          |             |  |
| 007 730-02-02                               | install A New Module in s | venicie(E00) | 003B          | 003B        |  |
| 008 730-02-03                               | CANCEL                    | ок           | 003C          |             |  |
| 009 730-02-04                               | 0000                      | 0000         | 003D          |             |  |
| 010 730-02-05                               | 0000                      | 0000         | ЗE            |             |  |
| Help                                        |                           | ОК           |               |             |  |
| Ford 撼路者 2020<br>VIN LJXDJ3CB0LTU           |                           |              |               |             |  |
| <b>(</b>                                    |                           | Ē            |               | $\bigcirc$  |  |

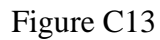

12. Turn the ignition switch to ON and write data. Function execution is successful. See Figure C14 and Figure C15.

| ■ V: ⑧                                      |                                                         |                               |              |              |                | * 💎 🗎 10:31  |
|---------------------------------------------|---------------------------------------------------------|-------------------------------|--------------|--------------|----------------|--------------|
| Show Menu                                   |                                                         |                               | <b>f</b>     | 2            |                | P            |
| FORD V48.90 > Automatically Search > Module | Programming > Programmable M                            | odule Installation            |              |              | _              | 🖽 13.89V     |
|                                             |                                                         |                               |              |              | Q Please e     |              |
| GWM (Gateway Module A)                      |                                                         | HCM (Headlamp Control Module) |              |              |                |              |
| IPC (Instrument Panel Control Modu          | Operato                                                 | r Action                      |              | Module A)    |                |              |
| PAM (Parking Aid Module)                    | Set The Ignition Switch To On. KOEO:(Key On Engine Off) |                               | vlodule)     |              |                |              |
| PDM (Passenger Front Door Module            | ок                                                      |                               |              | ntrol Modul  | le)            |              |
| RCM (Restraint Control Module)              |                                                         | RTM (Radio Tr                 | ransceiver N | Aodule)      |                |              |
| SCCM (Steering Column Control Mod           | ule)                                                    | SOD-L (Side O                 | bstacle Det  | ection Contr | rol Module - I | Left)        |
|                                             |                                                         |                               |              |              |                |              |
| Ford                                        |                                                         |                               |              |              |                |              |
| <b>(</b>                                    |                                                         |                               | Ē            |              |                | $\leftarrow$ |

Figure C14

| - v 8                                                             | * 🕈 📕 10:3                                            |
|-------------------------------------------------------------------|-------------------------------------------------------|
| Show Menu                                                         | A 2 ā F                                               |
| FORD V48.90 > Automatically Search > Module Programming > Program | nmable Module Installation 🗄 13.86                    |
|                                                                   | Q Please enter keyword                                |
| GWM (Gateway Module A)                                            | HCM (Headlamp Control Module)                         |
| IPC (Instrument Panel Control Modu Programm                       | nable Module Mounting Module A)                       |
| PAM (Parking Aid Module) Procedure Succ                           | ceeded. Module)                                       |
| PDM (Passenger Front Door Module                                  | ок ntrol Module)                                      |
| RCM (Restraint Control Module)                                    | RTM (Radio Transceiver Module)                        |
| SCCM (Steering Column Control Module)                             | SOD-L (Side Obstacle Detection Control Module - Left) |
|                                                                   |                                                       |
| Ford                                                              |                                                       |
|                                                                   |                                                       |

Figure C15

13. Prompt to turn off the ignition switch. Click OK to exit the function and return to the main menu. See Figure C16.

| ■ ♥ (\$)                                                                                                    |               |            |                |             |          | * 🔽 📕 10:37   |
|----------------------------------------------------------------------------------------------------|---------------|------------|----------------|-------------|----------|---------------|
| System and Function                                                                                                    |               |            | <b>f</b>       | 2           |          | ₽             |
| FORD V48.90 > Automatically Search > Module                                                                                                    |               |            |                | 🗄 13.93V    |          |               |
| System List Special Functions                                                                                                    | dvanced Drive | er Assista | nce System) Ca |             |          |               |
| PAM (Parking Aid Module)                                                                                                    |               |            |                | Not Scanned | t l      | Enter         |
| PCM (Powertrain Control Module)                                                                                                    |               |            |                |             | t t      | Enter         |
| PDM (Passenger Front Door Module)                                                                                                    |               |            |                |             | t l      | Enter         |
| PSCM (Power Steering Control Module)                                                                                                    |               |            |                |             | t l      | Enter         |
| RCM (Restraint Control Module)                                                                                                    |               |            |                |             | d        | Enter         |
| RGTM (Rear Gate/Trunk Module)                                                                                                    |               |            |                | Not Scanned | d        | Enter         |
| RHVAC (Rear Heating Ventilation Air Conditioning)                                                                                                    |               |            | Not Scanned    | e e         | Enter    |               |
| Ford 撼路者 2020<br>VIN LJXDJ3CB0LTU®9988                                                                                                    |               | S          | mart Detectior | n System So | can Sele | ect Detection |
| li in the second second |               |            | Ē              | 5 (         |          | $\leftarrow$  |

Figure C16

14. Return to the page, click Enter to access PSCM (Power Steering Control Module), and choose Clear Fault Memory. See Figure C17.

| <b>国                                    </b>                              | * 💎 🛄 10:41            |
|---------------------------------------------------------------------------|------------------------|
| Show Menu                                                                 |                        |
| FORD V48.90 > Automatically Search > PSCM (Power Steering Control Module) | 🖽 13.93V               |
|                                                                           | Q Please enter keyword |
| Module Information                                                        | Read Fault Code        |
| Clear Fault Memory                                                        | Read Data Stream       |
| Special Functions                                                         |                        |

| Ford 撼路者 2020<br>VIN LJXDJ3CB0LTU。 |     |   |            |  |            |              |  |
|------------------------------------|-----|---|------------|--|------------|--------------|--|
| <b>(</b>                           | VCI |   |            |  | $\bigcirc$ | $\leftarrow$ |  |
|                                    |     | ] | Figure C17 |  |            |              |  |

15. After clearing the DTC, return to perform the DTC reading function to check whether the DTC U2100 exists. See Figure C18.

| ■ 5. (8)                                      |                                      |          |          |            | * 🗸 🔤 10:46  |
|-----------------------------------------------|--------------------------------------|----------|----------|------------|--------------|
| Diagnostic Trouble Code                       |                                      | <b>f</b> | <u>_</u> | Ē          | ₽            |
| FORD V48.90 > Automatically Search > PSCM (Po | wer Steering Control Module)         |          |          |            | 🗄 14.09V     |
| U2100:55-8B<br>Continuous Memory<br>DTCs      | iguration Not<br>es - 55Unconfigured |          |          |            |              |
|                                               | *                                    |          |          |            |              |
| Freeze Frame Data Stream H                    | elp Code Search                      |          |          |            |              |
|                                               |                                      |          |          |            |              |
|                                               |                                      |          |          |            |              |
|                                               |                                      |          |          |            |              |
|                                               |                                      |          |          |            |              |
|                                               |                                      |          |          |            |              |
|                                               |                                      |          |          |            |              |
| Ford 撼路者 2020<br>VIN LJXDJ3CB0LTU             |                                      |          |          | Report     | Clear DTCs   |
| <b>(</b>                                      |                                      | Ē        | וכ       | $\bigcirc$ | $\leftarrow$ |
|                                               | Figure C18                           |          |          |            |              |
|                                               | 115010 010                           |          |          |            |              |

16. If the DTC U2100 exists, return to the main menu to perform PSCM module reprogramming.

Appendix:

- After BCM replacement, diagnostic function operation sequence (mainly divided into three categories):
- New Focus (2011-2018), Fiesta (2013-2015), Escape (2012-2019): PMI programmable module installation >> CCC car setting parameters >> PATS (key configuration, parameter reset)
- Mondeo (2011-2020), Edge (2015-2020), Escort (2015-2020), Taurus (2016-2020): PMI programmable module installation >> reprogramming (online) (currently not supported) >> PATS ( key configuration, parameter reset) >> special functions (CEI, LIN initialization, tire pressure learning, remote control setting or BMS reset)
- EcoSport (2012-2017): PMI programmable module installation >> PATS (key configuration, parameter reset)
- Note: After performing the above steps and clearing module DTCs, if there are still U2100, U2101, U3000, U3002 DTCs, try to program again (online).
- When the modules storing key information such as the car body are replaced, or the key is damaged and lost, it is necessary to perform key programming.
- The PATS function supports immobilizer module parameter matching/initialization/reset/synchronization. When the immobilizer related module is replaced, the immobilizer indicator of the vehicle instrument flashes and the vehicle cannot be started, or when the immobilizer DTCs such as P161B "incorrect response of the secondary immobilizer system holder module", B10DA "PATS target identifier", P1260 "theft is detected, the vehicle is prohibited from starting", and U0427 "data obtained from VSM is invalid" appear in the modules, it is necessary to perform the immobilizer module parameter matching.
- At most 8 and at least 2 Ford keys can be stored.
- To successfully perform the immobilizer module parameter matching, at least 2 keys need to be stored.
- The possibility of key programming failure:
- 1. Failure to detect the key (close to the sensing area, remove the case, model mismatch, damage, etc.);
- 2. The key is programmed (stored into the current body module);
- 3. Exceed the maximum number of keys (8);
- 4. There is a fault (the induction coil or the antenna module is faulty, etc.)
- The possibility of key deletion failure: there is a fault
- The possibility of immobilizer matching failure: the number of stored keys is less than 2

# Statement:

The content of this document belongs to Shenzhen Launch . All rights reserved. Any individual or unit shall not quote or reprint without consent.